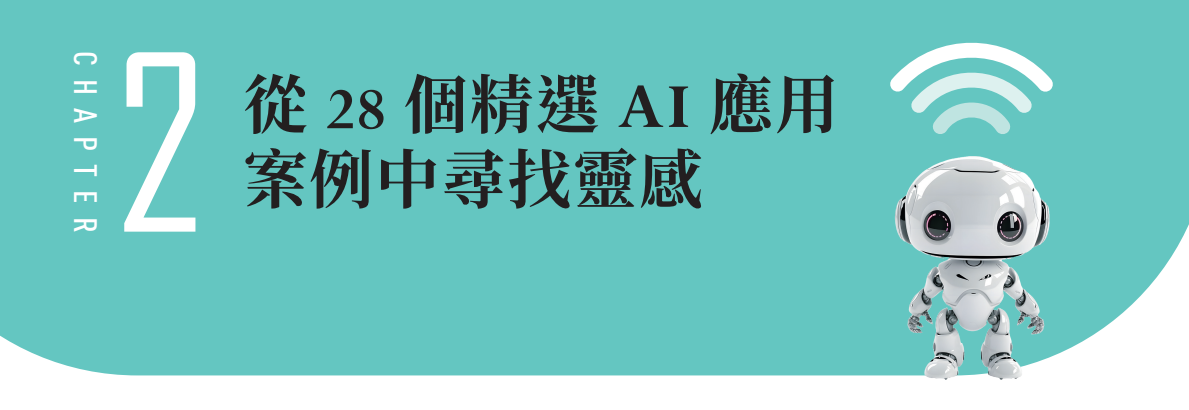

 伊智和應用 AI 技術的過程中,初學者往往會感到迷茫,缺乏明確的 方向或創新的想法。然而,這正是你開始探索的最佳時機。本章利 用 28 個精選的 AI 應用案例,幫助你利用 ChatGPT 打破思維局限,找到 啟發性的靈感和實際可行的點子。

無論你是希望在編程與開發中找到新的解決方案,還是尋求有效的數據處理 方式,本章都將引領你一步步掌握如何將 ChatGPT 應用於實際場景中。我 們還將深入探討學術寫作、語言翻譯、創意生成等領域,幫助你在學習過程 中不斷發現新想法,讓你的技術實作更加輕鬆有趣。

透過本章,你將會發現,缺乏想法並不可怕,因為 ChatGPT 能夠成為你的 最佳助手,帶領你從無到有,創造出屬於你的突破性點子!

本章彙整了6大類,28個應用範例:

| 主題          | 應用範例                  |
|-------------|-----------------------|
|             | ● Python 到自然語言        |
|             | ● 計算時間複雜度             |
| √5 ∓只 街 門 兆 | • SQL 請求              |
| · 柵住央田歿     | ● JavaScript 到 Python |
|             | ● Python 錯誤修復程序       |
|             | ● JavaScript 助手聊天機器人  |

| 主題                                     | 應用範例                     |
|----------------------------------------|--------------------------|
| <u> 给</u> 印 印 <b>印 </b> 3 米            | ● 解釋代碼                   |
| · 柵住央田歿                                | ● 命令文本                   |
|                                        | ● 解析非結構化數據               |
|                                        | ● 電子表格創建者                |
| 數據虛理與公析                                | ● 高級推文分類器                |
| —————————————————————————————————————  | • 關鍵字                    |
|                                        | ● 提取聯繫訊息                 |
|                                        | ● 分類                     |
|                                        | ● 給二年級學生總結               |
|                                        | <ul> <li>論文大綱</li> </ul> |
| ······································ | ● 創建學習筆記                 |
| 字响映為TF又行                               | <ul> <li>總結說明</li> </ul> |
|                                        | ● 語法修正                   |
|                                        | ● 面試題                    |
| 語言與翻譯                                  | ● 英語到其他語言                |
|                                        | ● 產品說明中的廣告               |
|                                        | ● 產品名稱產生器                |
| 創音的內容生成                                | ● 心情變色                   |
| 剧急兴内谷土风                                | ● 餐廳評論創建者                |
|                                        | ● 電影到表情符號                |
|                                        | ● 微型恐怖故事創作者              |
| 機器學習與 AI 應用                            | ● ML/AI 語言模型導師           |

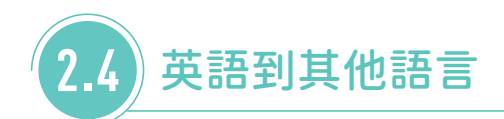

輸入提詞 撰寫一封董事長張大寶於歲未年終給公司同仁的勵志電子郵件, 期許大家努力,讓公司更好,並且要引用名人的佳句並且將名人姓名寫出來,字數不超過200個字。同時轉成英文、法文、西班牙文和日文,不同 語言中間用分隔線隔開。

S

親愛的同仁們,

感謝大家在這一年中的努力和貢獻。歲末將至,讓我們一同迎接新的挑戰,期許在 來年能夠創造更多的成就。正如愛因斯坦所說:「在危機中,不僅要看到困難,還 要看到機會。」讓我們攜手並進,共同迎接未來的機會,讓公司邁向更高的巓峰。 祝福大家新年快樂,健康平安。

董事長

張大寶

Español:

Queridos colegas,

Gracias por su arduo trabajo y contribuciones a lo largo de este año. A medida que el año llega a su fin, enfrentemos juntos nuevos desafíos, aspirando a mayores logros en el próximo año. Como dijo Albert Einstein: "En medio de cada crisis, se encuentra una gran oportunidad." Unámonos para avanzar y aprovechar las oportunidades que tenemos por delante, llevando nuestra empresa a nuevas alturas. Les deseo a todos un feliz y saludable Año Nuevo.

Presidente Zhang Dabao

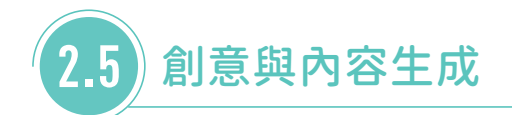

# 🕨 2.5.1 產品說明中的廣告 ]

輸入提詞 為以下產品編寫創意廣告,並在 YouTube 上針對父母進行投放。 產品:語音助理是一個輔助工具,可以提升小孩學習語文的興趣。

# **廣告標題:「**讓學習成為孩子的好朋友!——語音助理,語文學習的新伙伴」

廣告腳本:

R

\$

[畫面]一位父母正為孩子學習困難而煩惱,孩子坐在書桌前,眼神茫然。

**旁白:**「您的孩子在語文學習上遇到挑戰嗎?別擔心,解決方案就在這裡!」

[畫面]父母輕鬆點擊語音助理 APP,孩子興奮地拿起平板,螢幕顯示著語音助理的介面。

# 🕻 2.5.2 產品名稱產生器 🕻

輸入提詞 依照下面產品內容,產生5個能熱賣的產品名稱。產品描述:一 雙適合任何腳型的鞋子。種子詞:適應性強,適合,全方位適應。

以下是依據產品描述與種子詞產生的5個可能熱賣的產品名稱:

- 1. 全適步 適應性強的全方位鞋款
- 2. 萬象足 全方位適應的理想鞋履
- 3. 適行者 為每一步設計的全適應鞋
- 4. 足適佳 完美適合任何腳型的鞋
- 5. 適應王 全方位適應的舒適鞋履

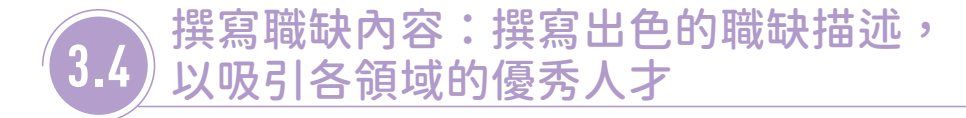

在當今職場中,面對急速變化的市場需求與激烈的競爭,招聘合適的人才變 得尤為重要。作為主管,不論是經理級別還是更高層級,你都會面臨撰寫職 缺內容以吸引優秀候選人的挑戰。職缺內容不僅是招聘的第一步,更是吸引 人才的關鍵因素之一。撰寫一份精準且具吸引力的職缺內容,不僅能提升招 聘效率,還能確保找到合適的人才來填補部門的空缺。

此外,作為人力資源專業人士,學會撰寫有效的職缺內容也是一項至關重要 的技能。當你能夠主動協助需求單位優化職缺描述時,不僅能提升你的專 業價值,還能讓你的服務更受到認可與讚賞。這不僅大幅提升了你的職場價 值,還能為你在職場中創造更多機會和贏得更多尊重。

範例一

輸入提詞 你現在是人力資源專家,請幫我撰寫有關 AI 演算法開發的職缺內容,幫助我吸引優秀的人才。

S

### 職位名稱:AI 演算法工程師

公司介紹:

[公司名稱]是領先業界的科技創新公司,專注於利用人工智慧技術改善商業流程 和生活品質。我們的團隊致力於開發先進的機器學習模型和演算法,推動技術界限 並實現創新解決方案。

### 職位描述:

作為 AI 演算法工程師,您將與我們的數據科學團隊緊密合作,負責設計、開發和 實現先進的演算法來解決實際問題。您將使用最新的 AI 技術,如深度學習和機器 學習,以提升我們的產品性能和服務效率。

### 主要職責:

1. 研究和開發創新的 AI 演算法和模型。

2. 分析和處理大規模數據集,以提取有用的業務見解。

提詞說明 這個職缺廣告突出了技術要求和團隊合作的重要性,同時也強調 了公司文化和提供的福利,這對於吸引具有高度專業技能的人才非常關鍵。

範例二

輸入提詞 你現在是人力資源專家,請幫我撰寫有關保健食品相關電子商務 行銷企劃的職缺內容,幫助我吸引優秀的人才。

# \$

## 職位名稱:電子商務行銷企劃經理

### 公司介紹:

[公司名稱]是一家專注於自然和有機保健食品的領先電商平台。我們致力於提供 高品質、營養豐富的產品,幫助客戶達到更健康的生活方式。我們的團隊熱情且專 業,致力於創新和客戶滿意。

### 職位描述:

作為電子商務行銷企劃經理,您將領導行銷團隊,並負責策劃和執行整體的線上行 銷策略。您將與跨部門團隊合作,創造和實施創新的行銷活動,以增加品牌知名 度、推動銷售並提升客戶忠誠度。

### 主要職責:

 制定和執行全面的線上行銷策略,包括 SEO、SEM、電子郵件行銷、社交媒體 和內容行銷。

提詞說明 這份職缺廣告清晰地界定了職位的範圍和期望,同時也突出了公司 文化和員工福利,這將有助於吸引對該領域有熱情和相關經驗的專業人才。

# 3.5 重點摘要:提升訊息處理效率的技巧

在快速變化的資訊時代,能夠迅速從大量資料中提取關鍵訊息是一項至關重要的技能。無論你是學生、專業人士,還是任何需要處理複雜資訊的人,掌握如何利用 ChatGPT 進行重點摘要將大幅提高你的效率,並幫助你更精準 掌握重要內容。這不僅能節省時間,還能增強你對訊息的理解與運用。 我們將透過實際案例展示如何利用 ChatGPT 進行有效的重點摘要。這些案例涵蓋了學術文章、商業報告和新聞報導等常見的文本類型,幫助你學會從不同類型的內容中提取關鍵訊息。以下我們將分別探討這三個案例。

## 範例 - 學術文章摘要

**輸入提詞**請幫我總結以下學術文章的主要研究成果和結論。以下是文章內容:[在這裡貼上文章片段]。請重點提及研究目的、主要發現和研究結論。

完整範例 請幫我總結以下學術文章的主要研究成果和結論。以下是文章內 容:本研究探討了深度學習技術在醫療影像診斷中的應用。透過分析 3000 個 病人的 CT 影像,模型成功地將肺癌診斷準確率提高了 15%。實驗結果顯示, 深度學習模型在早期病變識別方面具有顯著優勢。此外,該研究還提出了一 種新的數據預處理方法,能夠進一步提升模型的預測性能。

S

這篇學術文章的主要研究成果和結論如下:

- 1. 研究成果:
  - 本研究成功地應用了深度學習技術於醫療影像診斷,特別是在 CT 影像的 肺癌診斷中。
  - 透過對 3000 個病人的 CT 影像分析,該深度學習模型將肺癌診斷的準確 率提高了 15%。
  - 研究中提出了一種新的數據預處理方法,此方法能夠進一步提升深度學習 模型的預測性能。
- 2. 研究結論:
  - 深度學習模型在識別早期病變方面顯示出顯著的優勢,這點在醫療診斷特別重要,因為早期發現病變對於提高治療成功率至關重要。

## 範例二 商業報告摘要

輸入提詞 請幫我擷取以下商業報告的關鍵數據和趨勢分析。以下是報告內容:[在這裡貼上報告片段]。請包括銷售數據、主要趨勢和業務建議。

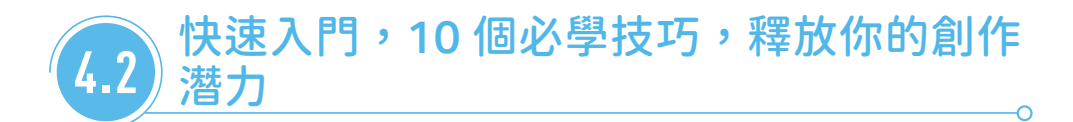

我們將帶您了解 ChatGPT 的基本圖像生成能力。透過以下 10 個必學技 巧,讓您可以初步的進行了解,創建出令人印象深刻的視覺素材,這些技巧 涵蓋了從圖像生成到修改的各個方面,讓你能夠靈活運用,創作出符合自己 需求的圖像。

# ► 4.2.1 使用種子(seed number)

這個技巧教您如何使用種子號碼來讓生成的圖像保持一致。這對於需要多次 生成相似圖像的情況特別有用。

(1) 輸入提詞 創建一位 16 歲的女孩,有著金色的頭髮,胸前掛著一串珠寶項鍊,並穿著藍色的牛仔褲的眞實照片,並且告訴我圖片的 seed number。

\$

請看下圖,會得到一個 seed number 是 3493816181,下面幾步我們就使用相同的 seed number 進行不同情緒或場景的變化。

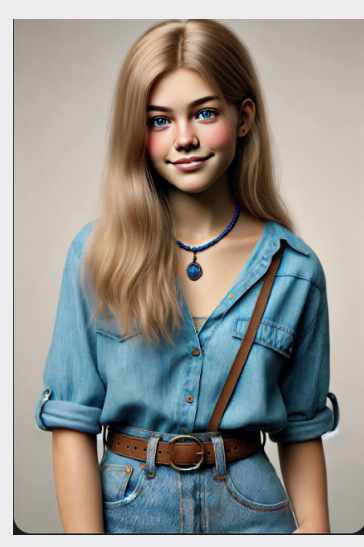

這是根據您的描述生成的圖片。圖片的 seed number 是 3493816181

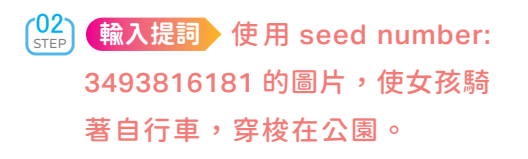

\$

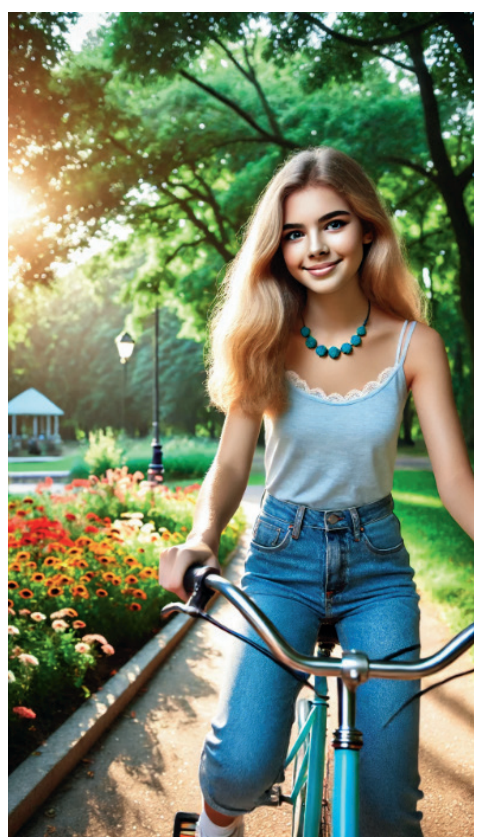

快速入門,10 個必學技巧,釋放你的創作潛力

4.2

Ś

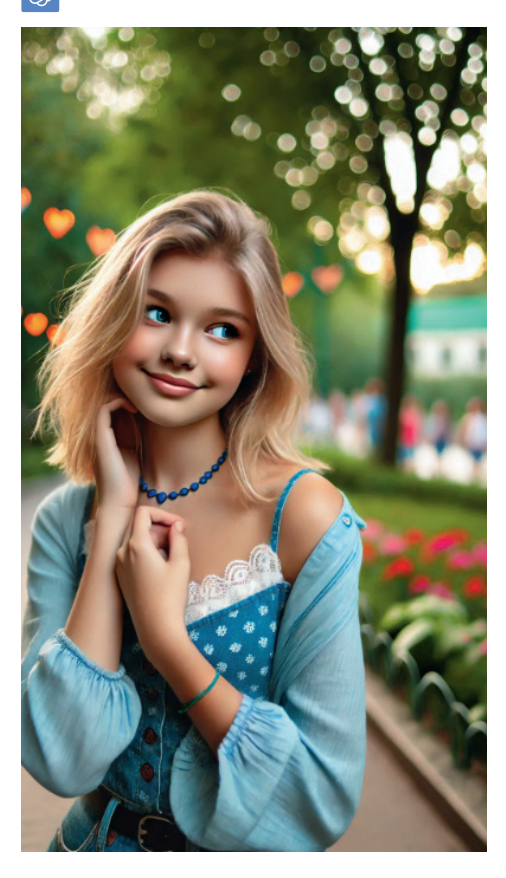

●3
 ●報入提詞 使用 seed number:
 3493816181 的圖片,使女孩看
 起來像是戀愛中的樣子。

# ChatGPT 圖像理解 實際操演

並來到本章節,我們將探索如何利用 ChatGPT 或目前推出的最新模型進行圖像理解的實際操作。隨著人工智慧技術的飛速發展,圖像 理解變得越來越精確、迅速。在現代工作環境中,能夠快速且準確地解析圖 像訊息,無論是創意設計還是數據分析,都是非常寶貴的技能。

本章將透過十個實作範例,展示如何使用 ChatGPT 的圖像理解能力,幫助 你發揮創意,提升工作效率。每一個範例都聚焦於不同的應用場景,讓你能 夠全面掌握這項技術的實際應用。

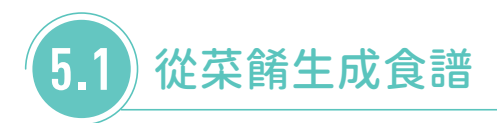

這是一個非常有趣且實用的項目!想像一下,只需拍一張美食的照片,透過 ChatGPT 的解析,就能自動生成詳細的食譜,包括所需的食材、烹飪步驟 和技巧。這對於美食愛好者和廚師來說,無疑是一個極具潛力的功能。

無論你是想學習新的菜式,還是希望在日常烹飪中增加創意,這項技術都將 成為你的好幫手。讓我們一起來學習如何從菜餚照片中生成食譜,並開啟一 段美食創作的精彩旅程吧! 範 例 - 將一張菜餚的照片轉化為可實踐的食譜

[1] 上傳想要動手烹飪的美食圖片。

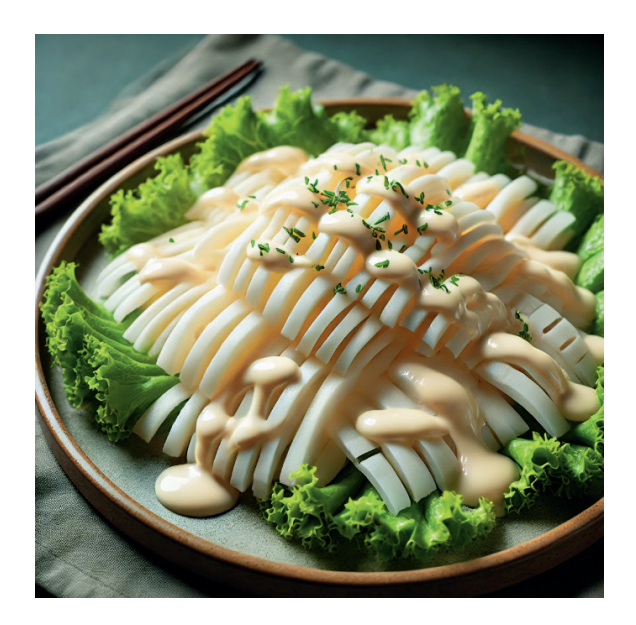

[02] 輸入提詞 這道菜是什麼?告訴我怎麼製作。

\$

這道菜是台灣常見的「沙拉竹筍」。這是一道涼拌料理,使用新鮮的竹筍為主料, 配上美乃滋(蛋黃醬)作為調味,口感清爽,竹筍脆嫩,是一道適合夏季食用的開 胃菜。以下是製作方法:

# 材料:

- 新鮮竹筍:500克
- 美乃滋(蛋黃醬):適量
- 生菜葉:適量(裝飾用)
- 醋:1湯匙
- 糖:1茶匙
- 鹽:少許
- 冰水或冷開水:適量

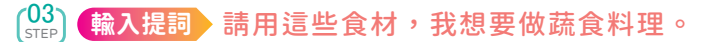

•
•
根據您冰箱中的食材,這裡提供一個適合蔬食料理的晚餐菜單建議: **菜單建議:**1. 綜合蔬菜烤盤
2. 奶油菠菜濃湯
3. 水果鮮蔬沙拉

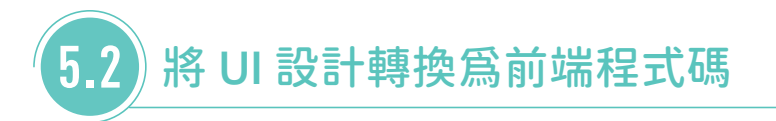

我們將展示如何將 UI 設計圖轉換為前端程式碼,這項技術將大大加快設計師和開發人員的工作流程。隨著前端開發需求的增加,能夠將設計圖迅速轉變為可操作的程式碼變得越來越重要。這不僅可以提高工作效率,還能確保設計與最終產品的一致性。

透過使用 AI 技術,我們可以自動識別設計圖中的各種元素,如按鈕、輸入 框、導航欄等,並將其轉換為 HTML、CSS 和 JavaScript 程式碼。這樣, 設計師只需專注於創作視覺效果,而開發人員則能快速實現設計,減少繁瑣 的手動撰寫程式碼的過程。

我們將以一個實際的 UI 設計範例為基礎,演示如何將設計圖轉換為實用且可操作的前端程式碼。

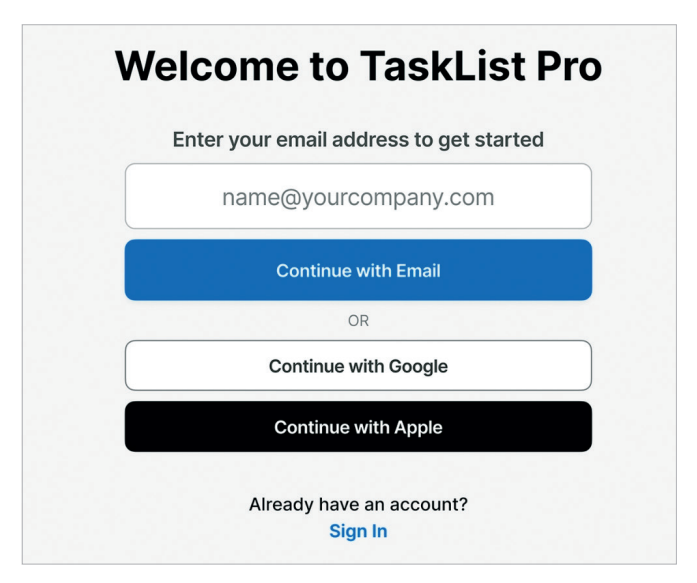

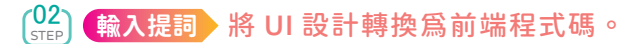

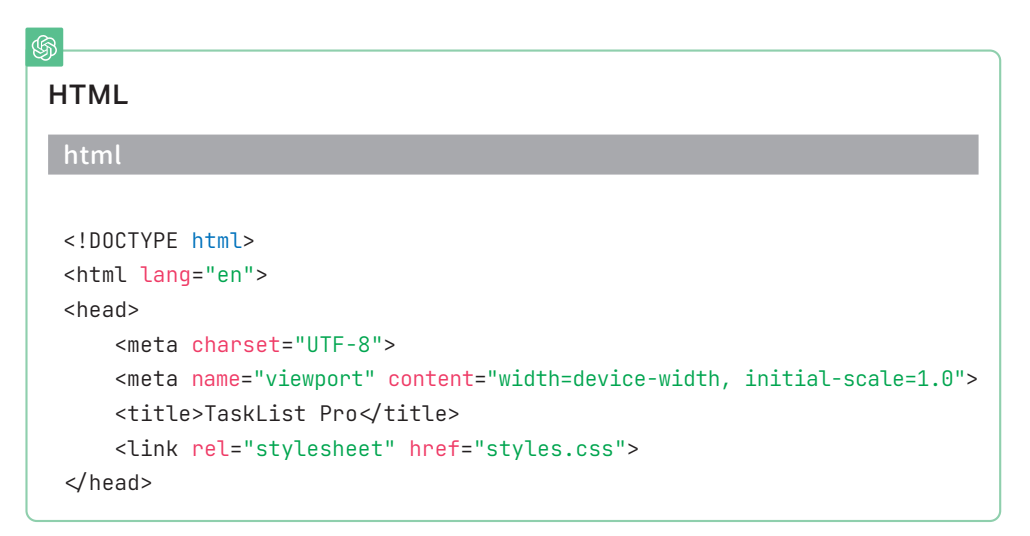

| §                                                                                                    |
|----------------------------------------------------------------------------------------------------|
| CSS (styles.css)                                                                                                    |
| CSS                                                                                                    |
| <pre>body {    font-family: Arial, sans-serif;    display: flex;    justify-content: center;    align-items: center:</pre> |
| height: 100vh;<br>margin: 0;                                                                                               |
| <pre>background-color: #f5f5f5; }</pre>                                                                                    |

第得到的 html 與 css 內容分別複製並存成本地檔案 demo.html 與 styles.css,並點擊 demo.html,得到前端頁面如右圖,幾乎和原本 的拍照圖片長得一樣:

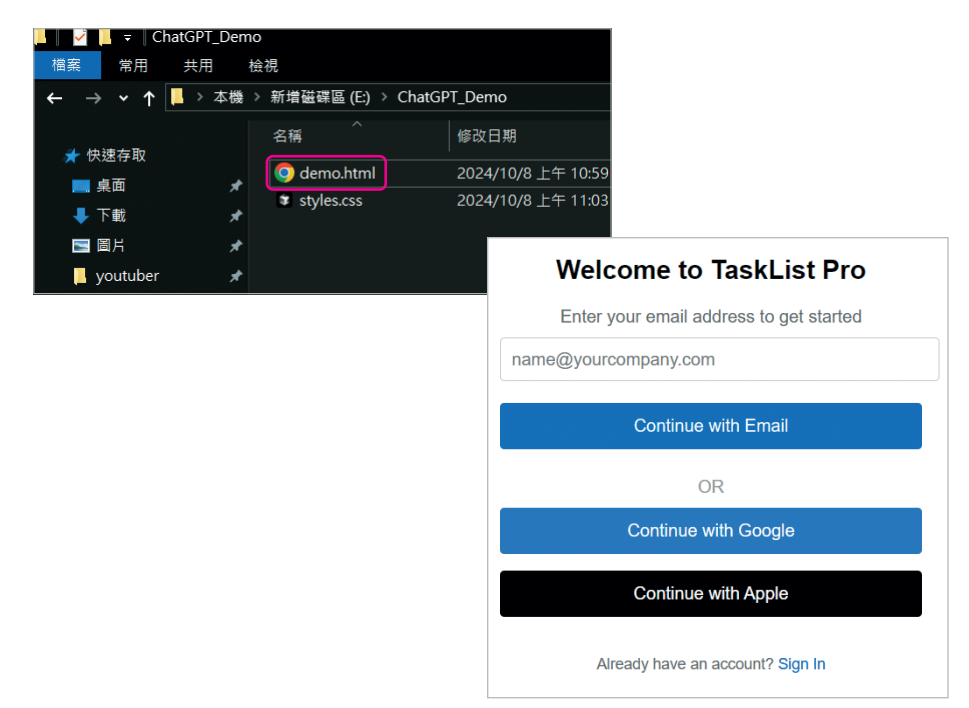

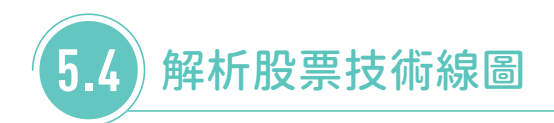

我們將深入探討如何使用 ChatGPT 解析股票技術線圖,幫助投資者洞悉市 場趨勢和指標,從而做出更明智的投資決策。股票技術線圖是投資者分析市 場的重要工具,它們能夠提供關於價格走勢、交易量和技術指標等關鍵數據 的訊息。

透過學習如何解析這些圖表,即使你對技術分析不太熟悉,也可以輕鬆掌握 圖表中的關鍵訊息,從而更好地預測市場動向。在這個章節中,我們將展示 如何透過 ChatGPT 來解讀各種技術指標,包括移動平均線(MA)、相對強 弱指數(RSI)、MACD 等,這些指標能夠幫助你識別買入或賣出的時機。

您可以訪問 yahoo 網頁的以下連結來取得實際的技術線圖作為學習範例: https://tw.stock.yahoo.com/quote/2330.TW/technical-analysis,讓 我們一起來探索如何使用技術線圖來進行有效的市場分析,並提升你的投資 技巧吧!

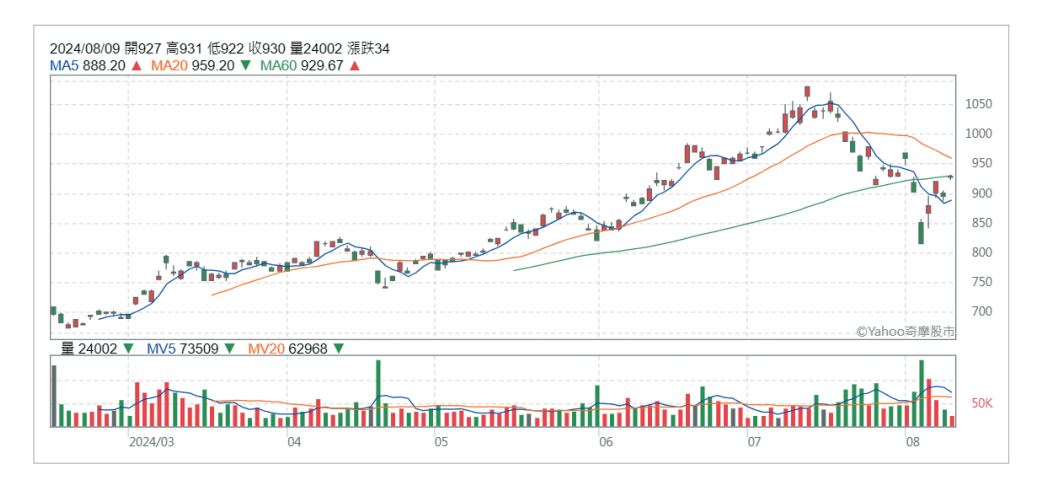

[01] 上傳技術線圖。

圖片來源:截取自 https://tw.stock.yahoo.com/quote/2330.TW/technical-analysis

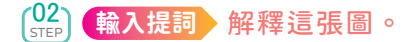

# \$

這張圖表顯示了一隻股票的價格走勢及其交易量,應該是從2024年3月到8月的 日線K線圖。以下是圖表的各個要素及其含義的解釋:

1. 日期軸(橫軸): 橫軸顯示了時間,從 2024年3月到 2024年8月。

2. 價格軸(縱軸):縱軸顯示了股價的範圍,大約從700到1050之間。

### 3. K線:

- 紅色 K 線代表股票價格上漲(收盤價高於開盤價)。
- 綠色 K 線代表股票價格下跌(收盤價低於開盤價)。
- 每一根K線由一根豎線和上下兩根短橫線組成,其中豎線代表當天的價格 波動範圍(最高價到最低價),上下兩根短橫線分別代表開盤價和收盤價。

總結來說,這張圖顯示該股票在最近幾個月的價格上漲趨勢,並且在近期出現了一些調整。股價在達到高點後有回落的跡象,目前價格似乎在尋找支撐位。成交量顯 示近期有明顯的波動,特別是在價格回落時,成交量顯著增加。

# 5.5) 幫你讀懂統計圖表

我們將探討如何使用 ChatGPT 來解讀複雜的統計圖表。無論是工作報告中的數據圖表,還是學術研究中的統計圖,對於許多人來說,這些圖表可能顯得難以理解。但即使你對統計學並不熟悉,也完全不用擔心,因為 ChatGPT 能夠幫助你輕鬆理解圖表中的訊息。

我們將展示如何透過簡單的描述和提問,讓 ChatGPT 為你解讀各類統計 圖表,無論是折線圖、柱狀圖、餅圖還是散點圖, ChatGPT 都能夠提供清 晰、易懂的解釋。你將學會如何透過 ChatGPT 了解數據趨勢、識別關鍵訊 息,並掌握數據分析的結果。 無論你是需要準備一份數據報告,還是想更好地理解研究中的圖表,這些技巧 都將幫助你輕鬆應對統計圖表的挑戰。一起來看看如何使用 ChatGPT 解讀複 雜的統計圖表,並探索這項技術在數據分析中的無限可能吧!

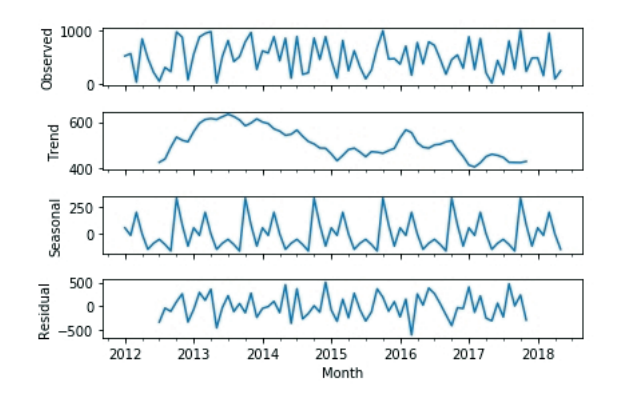

(01) STEP 上傳一張統計圖表。

NOTE

此圖是透過統計手法產生的季節性分析圖表。對於沒有學過統計學的人,單靠觀 看圖表可能無法理解其中的意義。但現在利用 ChatGPT,你不在需要依賴具有 專業統計背景的人,自己也能完成這些以往看似不可能的任務。

# [02] 輸入提詞 解釋這張圖。

這張圖顯示的是一個時間序列的分解結果,通常是將時間序列數據分解為趨勢 (Trend)、季節性(Seasonal)和殘差(Residual)三個部分。這種分解方法常用於 分析時間序列數據,以更好地理解其內在結構。下面是對每個部分的解釋:

- 1. Observed (觀測値):
  - 這是原始的時間序列數據,通常顯示的是隨著時間變化的某些觀測值。在 這張圖中,數據的範圍是從2012年到2018年,顯示出每個月份的觀測 值。觀測值可能包含了趨勢、季節性變化以及隨機波動。
- 2. Trend(趨勢):
  - 這部分顯示的是時間序列中的長期趨勢。圖中顯示的趨勢線表明數據在 2012年到2018年間的整體走勢。在這個例子中,趨勢先是上升,然後 在2015年左右達到峰值,接著開始下降並穩定下來。

# ▶ 6.3.2 超越 Excel 能力:打造定制數據 🛐

我們將深入探討如何使用 ChatGPT 來定制特定的數據集。這不僅僅是生成 隨機數據,而是根據特定的條件和需求來創建精確的數據。例如,你可以生 成具有特定分佈的數據、設定某些約束條件來反映實際業務場景,或是創建 具有特定趨勢的時間序列數據。與傳統的 Excel 或其他工具相比,這種方 法提供了更高的靈活性和精確性,能更滿足個性化的數據分析需求。

 
 (01) (516) 產生符合特定條件訂制的內容,我們這裡整併最前面亂數產生的值、日 期與溫度,並且將亂數值限制在某一區間。

 (輸入提詞)將上面產生 11 到
 12 月的日期序列、原先的亂數值與溫度欄位進行整併欄位,其中亂數上
 下限的值,將重新定義介於 0 至 100 的整數。

| \$ | 日期、溫度與隨機數整併表格 |    |     |
|----|---------------|----|-----|
|    | 日期            | 溫度 | 隨機數 |
| 1  | 2024-11-01    | 0  | 56  |
| 2  | 2024-11-02    | 9  | 74  |
| 3  | 2024-11-03    | 4  | 88  |
| 4  | 2024-11-04    | 14 | 76  |
| 5  | 2024-11-05    | 6  | 34  |
| 6  | 2024-11-06    | 29 | 2   |

(02) 讓溫度的數據更貼近事實, 輸入提詞 重新將溫度欄位 進行調整,值要介於 20 到 44 之間。

| \$ | 日期         | 溫度 | 隨機數 |
|----|------------|----|-----|
| 1  | 2024-11-01 | 22 | 56  |
| 2  | 2024-11-02 | 43 | 74  |
| 3  | 2024-11-03 | 42 | 88  |
| 4  | 2024-11-04 | 21 | 76  |
| 5  | 2024-11-05 | 28 | 34  |
| 6  | 2024-11-06 | 40 | 2   |

(03) 新增額外的紀錄內容, 輸入提詞 新增 2025 年 1 月 1 到 1 月 7 號的 七筆資料。

| \$ | 日期         | 溫度 | 隨機數 |
|----|------------|----|-----|
| 63 | 2025-01-02 | 36 | 66  |
| 64 | 2025-01-03 | 22 | 77  |
| 65 | 2025-01-04 | 33 | 7   |
| 66 | 2025-01-05 | 28 | 30  |
| 67 | 2025-01-06 | 24 | 91  |
| 68 | 2025-01-07 | 38 | 94  |

(04) 新增額外的欄位,並且指定欄位的顯示位子, 輸入提詞 繼續新增壓力 欄位,位置在溫度欄位之前,內容値隨機產生。

| Ś | 日期         | 壓力   | 溫度 |
|---|------------|------|----|
| 1 | 2024-11-01 | 1021 | 22 |
| 2 | 2024-11-02 | 971  | 43 |
| 3 | 2024-11-03 | 1030 | 42 |
| 4 | 2024-11-04 | 1020 | 21 |

(05) 表格的欄位排序,我們將日期進行排序,且最新的日期要在最上面顯示,輸入提詞 將上面表格資料依照日期,進行由大到小進行排序。

| \$ | 依日期排序      | 後的表格     |    |    | <u>≁</u> س <sup>م</sup> |
|----|------------|----------|----|----|-------------------------|
|    | 日期         | <u>I</u> | 壓力 | 溫度 | 隨機數                     |
| 1  | 2025-01-07 | 9        | 51 | 38 | 94                      |
| 2  | 2025-01-06 | 9        | 97 | 24 | 91                      |
| 3  | 2025-01-05 | 9        | 92 | 28 | 30                      |
| 4  | 2025-01-04 | 9        | 53 | 33 | 7                       |

# 6.3.3 數據驅動分析:自動分析與進行預測

本章節您可以延續前面所生成的數據進行,或者上傳您手上的檔案開始。我 們將從一些簡單的範例開始,展示如何分析這些數據並進行預測。透過這樣 的過程,讀者將學會如何將 ChatGPT 整合到日常的數據分析流程中,從而 大幅提升效率並減少手動操作的需求。

# (01) 新生产的一个的标志。 (1) 首先我們直接進行分析,並且會得到初步的見解。 (輸入提詞)將上面表格資料進行分析。

#### -1. 日期範圍分析:

Ś

- 表格中的日期範圍涵蓋了 2024 年 11 月 1 日到 2025 年 1 月 7 日,這表 明資料涵蓋了約 2 個多月的時間段。日期是以降序排列的,因此最新的日 期在表格的最上方。
- 2. 壓力欄位分析:
  - 壓力數值範圍:表格中壓力的範圍在 951 到 1050 之間,這可能代表了 一個標準大氣壓範圍內的變化。
  - 從數據來看,壓力値在較短的時間段內變化不大,這可能表明環境壓力的 穩定性。
- 3. 溫度欄位分析:
  - 溫度數值範圍:溫度的範圍在 20 到 44 度之間,這是一個較寬的溫度範圍,可能代表不同時段或地點的溫度變化。

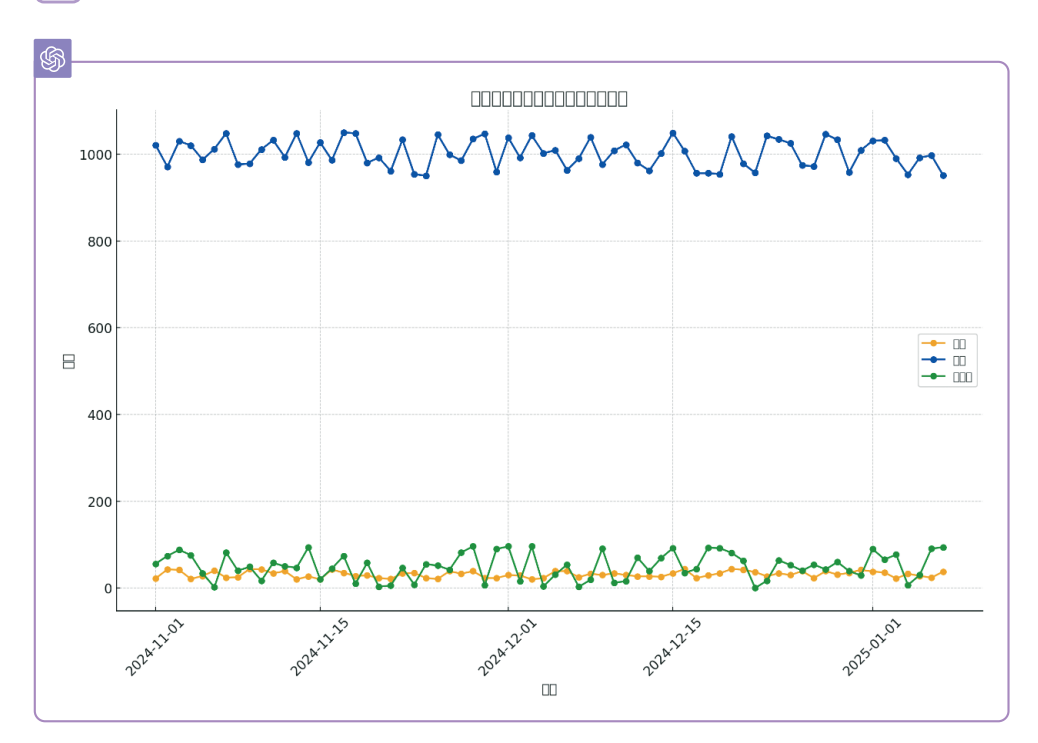

(02) 接著畫出趨勢圖。 輸入提詞 請畫出趨勢圖。

在這裡,你仔細看一下上面的圖片,是不是發現圖中原本要顯示中文的 地方,都變成了亂碼。這問題在於中文的支持還不是很好,有時候會出 現類似的狀況。這裡我提供了一個解方,請大家先從這邊下載 Google 的思源字型,下載連結 https://fonts.google.com/selection,進入後 點選右方的 Download ALL 按鈕,就可以下載到本地端了,解壓縮 後,將字型上傳到 ChatGPT 視窗,並接續進行下一步。 (03) 接著畫出趨勢圖。 輸入提詞 使用這個字型修正圖表的中文字亂碼問題。

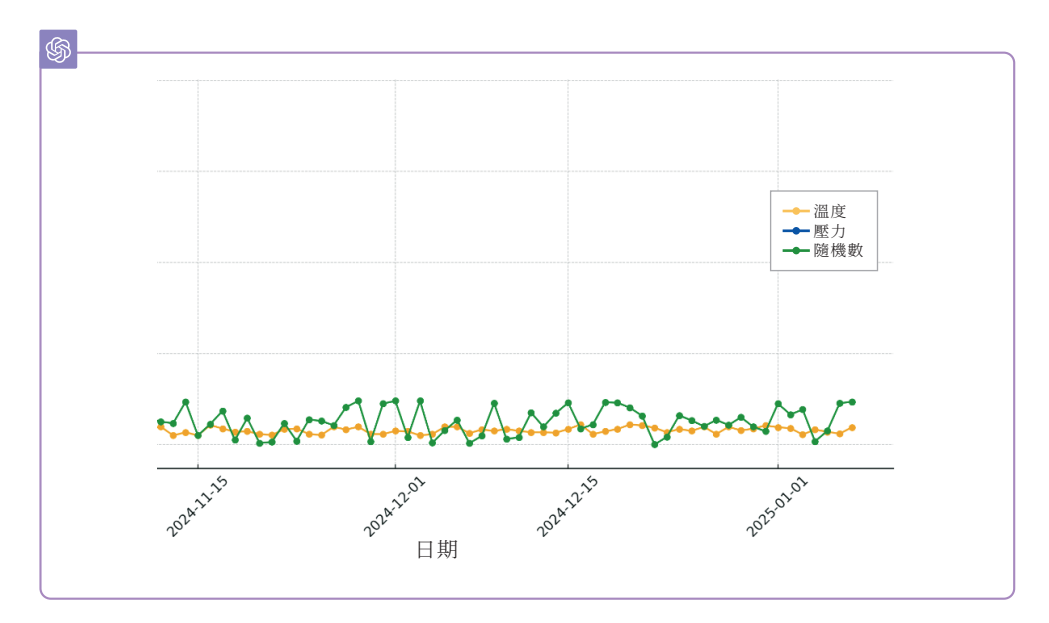

# [04] 進行基本的統計分析。 輸入提詞 請針對溫度與壓力進行基本統計分析。

| \$? <u> </u> | §       |                    |                    |  |
|--------------|---------|--------------------|--------------------|--|
| 温度與壓力的基本統計分析 |         |                    |                    |  |
|              | 統計項目    | 溫度                 | 壓力                 |  |
| 1            | 平均値     | 31.455882352941178 | 1001.7941176470588 |  |
| 2            | 標準差     | 7.395912189870899  | 32.175618294644615 |  |
| 3            | 最小値     | 20.0               | 950.0              |  |
| 4            | 25% 分位數 | 24.75              | 976.0              |  |
| 5            | 中位數     | 30.5               | 1000.5             |  |
| 6            | 75% 分位數 | 38.25              | 1032.25            |  |
|              |         |                    |                    |  |

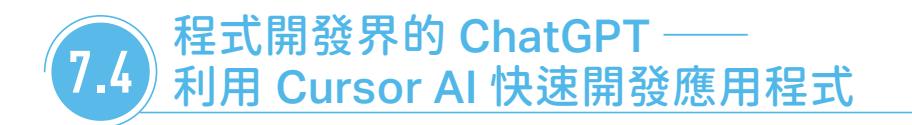

我們將利用 Cursor AI,這款被譽為 AI 程式設計神器的工具,開發二個簡 單的「To-Do List 待辦事項管理」及「線上記帳系統」應用程式。Cursor 也相容多種程式設計語言,如 Python, Java, C#, JavaScript 等。在開始 之前,這裡提供兩部介紹 Cursor AI 平台的影片,幫助您了解其特色與功 能。請先安裝平台,為後續的開發做好準備。

參考網址一: https://youtu.
 be/sSkveJtpHtg

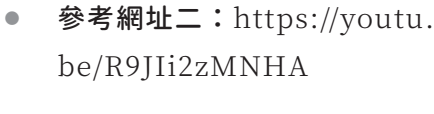

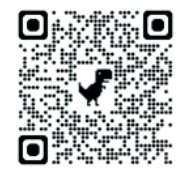

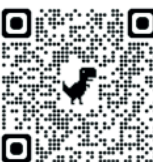

接下來,我們將從零開始,以對話的方式逐步完成這項任務。以下是具體操 作步驟:

範例 一 To-Do List 待辦事項管理

[01] STEP] 開啟新的檔案 File ➡ New Text File。

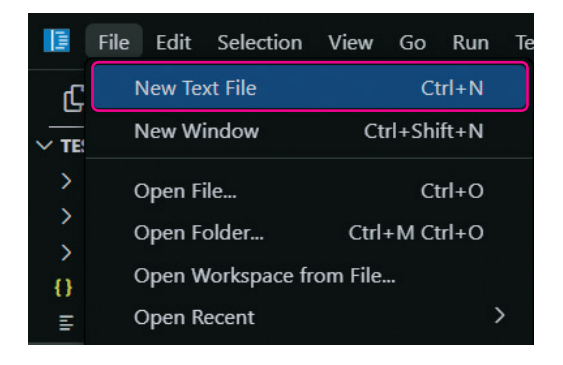

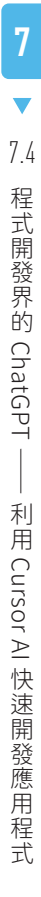

<sup>(02</sup>) 請點擊紅框中的文字,準備輸入開發應用程式的需求。

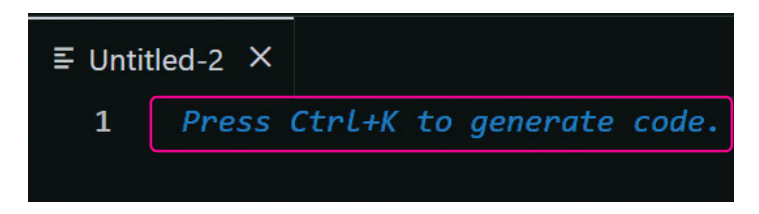

NOTE

本範例是使用 Python 程式碼來撰寫,如果您希望生成 Java 程式碼,只需在提示詞的最後加上「請用 Java 來完成」。

(03) 輸入提詞 我想要建立一個 To-Do List 程式,讓使用者能夠新增、刪除和更新任務,並設置每個任務的截止時間。

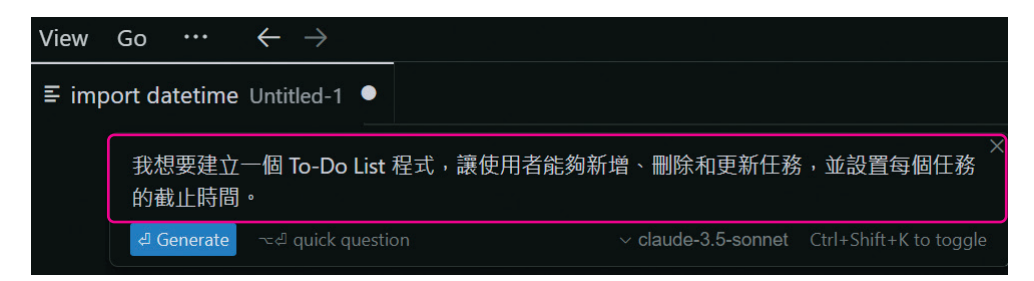

(04) 按下 Generate,自動產生程式碼。

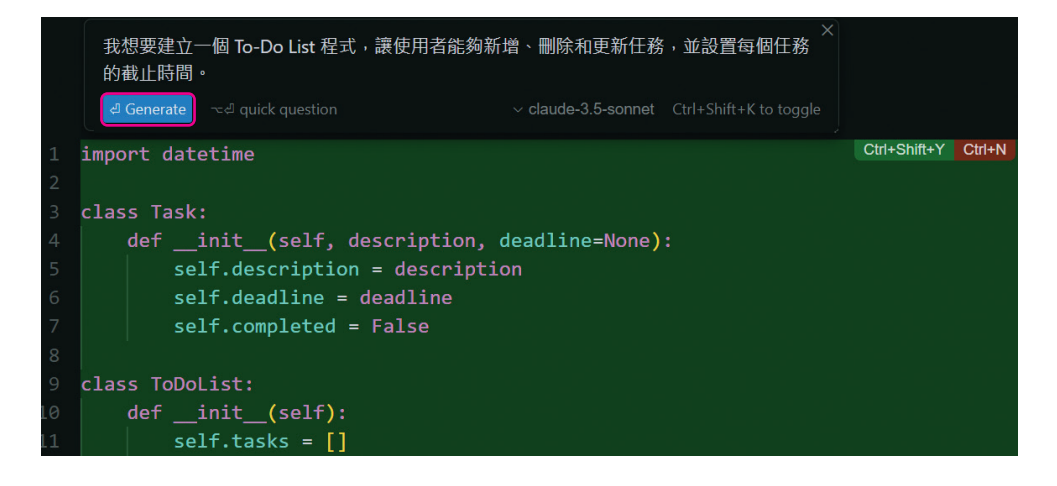

(05) 點擊「Ctrl+Accept」,接受 AI 自動生成的程式碼後,生成的程式碼 將自動更新至您的編輯視窗。

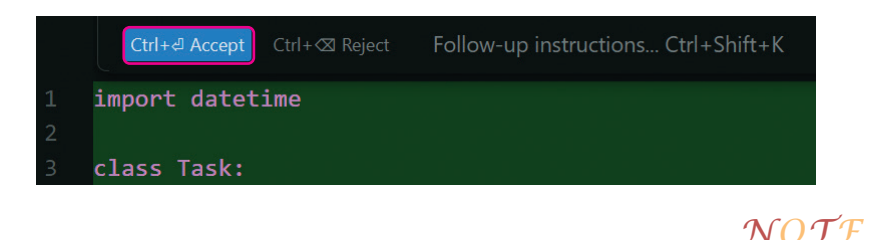

如果您不同意變更,可以點擊右側的「Ctrl+Reject」 鈕拒絕更改。

- (06) 選取程式碼,按下 Ctrl+A (全選程式碼),然後按下 Ctrl+K (再次輸入指令),以便將程式碼改寫為可在本地執行的版本。
- (07) 輸入以下內容:「請將程式修改為可以在本地端執行並讓使用者擁有介面操作」。再按下「Submit Edit」提交請求。

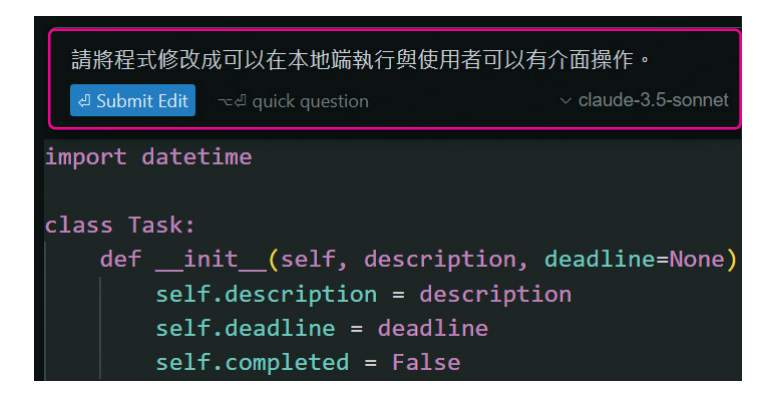

(08) 完成上述步驟後,將進行程式碼的重新編輯。紅色區塊顯示需要刪除的部分,而綠色區塊則是新增的內容。由於我們要全部接受更改,您可以直接點擊「Ctrl+Accept」按鈕。

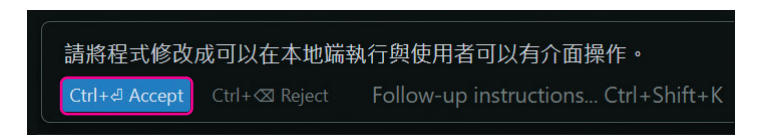

# NOTE

(99) 接著按下鍵盤上的 F5 鍵執行程式。在視窗最下方的終端區塊中,如下 圖所示,我們的「To-Do List 待辦事項管理」應用系統已成功完成。

| ==== 待辦事項清單 ==== |        |  |
|------------------|--------|--|
| 1.               | 新增任務   |  |
| 2.               | 刪除任務   |  |
| 3.               | 更新任務   |  |
| 4.               | 顯示所有任務 |  |
| 5.               | 退出程式   |  |
| 請選擇操作(1-5):      |        |  |

(10) 我們將進行功能測試,以「新增任務」為例。請輸入1,然後按下 Enter 鍵。接著依序輸入任務描述及截止日期,這樣就完成了一筆待辦事項的 新增。

請選擇操作(1-5):1 請輸入任務描述:撰寫會議紀錄 請輸入截止日期(YYYY-MM-DD,如果沒有請直接按 Enter):2024-10-10 [11] 顯示目前的待辦事項:請輸入 4,然後按下 Enter 鍵,即可顯示剛才新 增的待辦事項。這樣,我們就可以利用這個 AI 工具撰寫更多應用程式 的開發了。

==== 待辦事項清單 ====

- 1. 新增任務
- 2. 刪除任務
- 3. 更新任務
- 4. 顯示所有任務
- 5. 退出程式

請選擇操作 (1-5): 4

0. 撰寫會議紀錄 - 狀態:未完成,截止日期: 2024-10-10

# 範例二 線上記帳系統

[01] 団田 開啟新的檔案:File → New Text File。

| File       | Edit   | Selection | View   | Go   |      |
|------------|--------|-----------|--------|------|------|
| 1          | New Te | xt File   |        | Ct   | rl+N |
| New Window |        | Ct        | rl+Shi | ft+N |      |
| (          | Dpen F | ile       |        | Ct   | rl+O |

[02] 請輸入開發應用程式的需求, 點擊紅框中的文字。

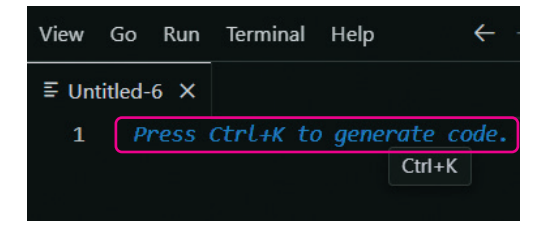

(1) 输入提詞 「用 python gradio
 開發一個簡單的記帳系統」。並
 且按下 Generate,自動產生
 程式碼。

| ≣ Untitle | d-6 X                                                |
|-----------|------------------------------------------------------|
|           | 用python gradio開發一個簡單的記帳系統<br>Generate quick question |

[04] 接受 AI 自動生成的程式碼:點擊「Ctrl+Accept」後,生成的程式碼 將自動更新至您的編輯視窗。若不同意變更,可以點擊右側的「Ctrl+ Reject」按鈕拒絕更改。

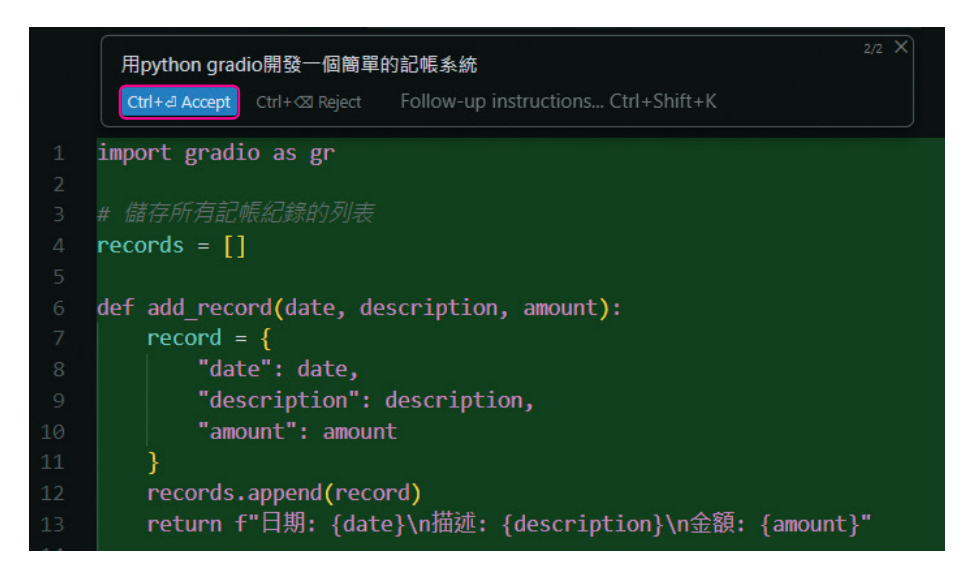

(05) 按下鍵盤上的 F5 鍵來另存檔案名稱並且執行程式,這裡我們將檔案名稱存成 text.py,再按下「存檔」按鈕,之後程式會繼續執行。

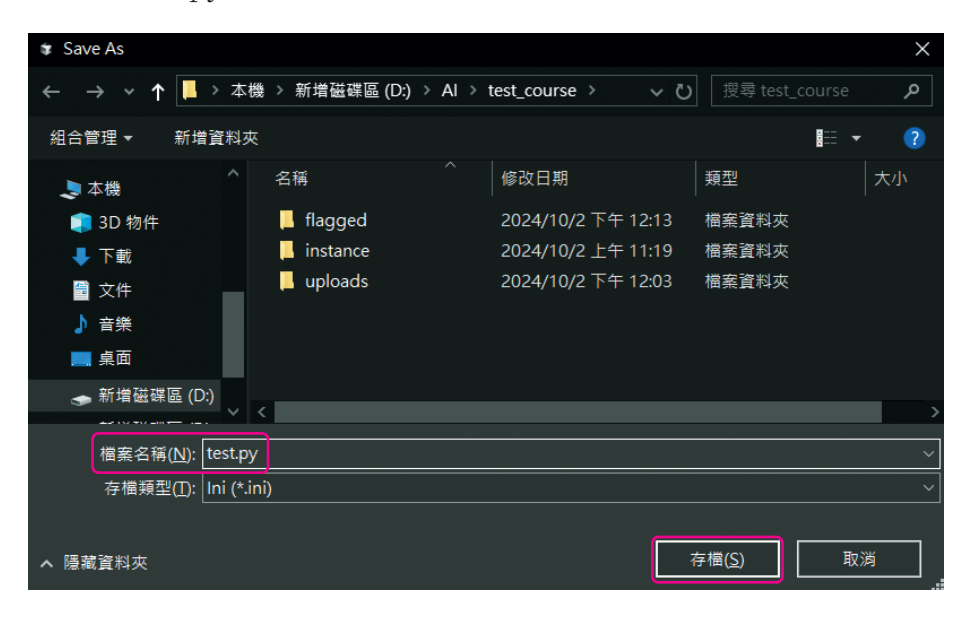

(06) 冠子)程式執行完成後,畫面最下方會如下圖所示的網址,表現執行成功。這時候請選取並複製這個 http://127.0.0.1:7860 網址。

|                              | add_iface = gr.Interface(                                                                                                    |  |  |  |  |  |
|------------------------------|----------------------------------------------------------------------------------------------------|--|--|--|--|--|
|                              | fn=add_record,                                                                                                    |  |  |  |  |  |
|                              | <pre>inputs=[date_input, description_input, amount_input],</pre>                                                                 |  |  |  |  |  |
|                              | outputs="text",                                                                                                    |  |  |  |  |  |
|                              | title="記帳系統",                                                                                                    |  |  |  |  |  |
|                              |                                                                                                    |  |  |  |  |  |
| PROBLEM                      | IS OUTPUT DEBUG CONSOLE TERMINAL PORTS                                                                                           |  |  |  |  |  |
| PROBLEM                      | IS OUTPUT DEBUG CONSOLE <u>TERMINAL</u> PORTS<br>'57962''''D:\AI\test_course\test.py'                                            |  |  |  |  |  |
| PROBLEM<br>ncher'<br>Running | IS OUTPUT DEBUG CONSOLE <u>TERMINAL</u> PORTS<br>'57962' '' 'D:\AI\test_course\test.py'<br>g on local URL: http://127.0.0.1:7860 |  |  |  |  |  |

[07] 開啟瀏覽器並且貼上網址,將會看到們設定好得記帳系統的首頁。

| • | 😂 Gradio   | ×                | +  |        | - 0               |
|---|------------|------------------|----|--------|-------------------|
| ÷ | → C G      | ) 127.0.0.1:7860 |    |        | ☆ <sup>[</sup> 1] |
|   | 新増記錄 在這裡新增 | 查看記錄<br>你的記帳紀錄。  | 記( | 長系統    |                   |
|   | 日期<br>描述   |                  |    | output | Flag              |
|   | 金額<br>0    |                  |    |        |                   |
|   |            | Clear<br>Submit  |    |        |                   |

(08) 我們先輸入第一筆消費記錄,依序輸入日期、描述與金額,完成後按下 Submit 送出新增消費紀錄內容。右方 output 會同步顯示新增的內容。

| <b>新增記錄</b> 查看記錄                       |    |                                                |  |  |  |  |
|----------------------------------------|----|------------------------------------------------|--|--|--|--|
| 在這裡新增你的記帳紀錄。                           | 記帳 | 系統                                             |  |  |  |  |
| 日期<br>2024/10/10<br>描述<br>買 <b>左</b> 昭 |    | output<br>日期: 2024/10/10<br>描述: 買衣服<br>金額: 799 |  |  |  |  |
| <b>全</b> 額<br>799                      |    | Flag                                           |  |  |  |  |
| Clear                                  |    |                                                |  |  |  |  |
| Submit                                 |    |                                                |  |  |  |  |

[99] 點選上方的「查看記錄」頁籤並按下「Generate」,就會顯示已新增的 紀錄內容。

| 新增記錄 查看記錄                            |          |      |  |  |  |  |  |
|--------------------------------------|----------|------|--|--|--|--|--|
| Ĩ                                    | 查看所有記帳紀錄 |      |  |  |  |  |  |
| 查看所有已新增的記帳紀錄。                        |          |      |  |  |  |  |  |
| output                               |          |      |  |  |  |  |  |
| 日期: 2024/10/10<br>描述: 買衣服<br>金額: 799 |          |      |  |  |  |  |  |
| Clear                                | Generate | Flag |  |  |  |  |  |